# عنصملا تادادعإ طبض ةداعإو ديەمتلا ةداعإ و WAP121 لوصولا طاقن ىلع ةيضارتڧالا WAP321

#### الهدف

يشرح هذا المقال كيفية تنفيذ إعادة تمهيد قياسي وكيفية إعادة الضبط على إعدادات المصنع الافتراضية على نقاط وصول WAP121 و WAP321. يتم إعادة تشغيل أو إعادة تشغيل جهاز الشبكة عندما تحتاج بعض التغييرات في الإعدادات إلى إعادة تشغيل أو إذا كان الجهاز مجمدا. ستؤدي عواقب إعادة التشغيل إلى حذف السجلات في الذاكرة المتطايرة. تنعكس إعدادات تكوين جهاز الشبكة بعد إعادة التشغيل. يتم إستخدام إعادة ضبط إعدادات المصنع الافتراضية لإزالة إعدادات التكوين الجاري تشغيلها/الحالية على جهاز الشبكة وإعادتها إلى الإعدادات الافتراضية الإزالة إعدادات التكوين الجاري تشغيلها/الحالية على عند الحاجة إلى إعادة تكوين الجهاز بالكامل وأيضا في حالة نسيت كلمة المرور وعدم القدرة على الاسترداد بأية وسيلة مثل برنامج القدارة.

الأجهزة القابلة للتطبيق | إصدار البرنامج الثابت

- 1.0.3.4 | WAP121 (<u>تنزيل الأحدث</u>)
- 1.0.3.4 | WAP321 (تنزيل الأحدث)

### إعادة الضبط إلى إعدادات المصنع الافتراضية

هناك طريقتان لإعادة الضبط إلى إعدادات إعدادات المصنع الافتراضية إلى تكوين إعدادات المصنع الافتراضية:

- إعادة تعيين الأجهزة
- إعادة ضبط إعدادات المصنع الافتراضية بواسطة الأداة المساعدة لتهيئة الويب

إعادة تعيين الأجهزة

الخطوة 1. أمسك زر **إعادة ضبط** الموجود في الجزء الخلفي من الجهاز لمدة عشر ثوان تقريبا مع مسمار.

تعيد نقطة الوصول التحميل ويتم تعيينها على إعدادات التكوين الافتراضية.

الخطوة 2. قم بتشغيل مستعرض ويب، مثل Internet Explorer أو Mozilla Firefox. اكتب العنوان الثابت الافتراضي **192.168.1.245** في شريط عنوان الربط واضغط مفتاح الإدخال. للوصول إلى عنوان IP هذا، تأكد من أن الكمبيوتر الخاص بك على شبكة xxx.192.168.1.

إن يتلقى شبكتك DHCP نادل، بعد ذلك المصنع تقصير عنوان تشكيل من ال WAP هو DHCP. في غياب

خادم DHCP، ستقوم نقطة الوصول بالتراجع إلى عنوان IP الثابت الافتراضي بع<mark>د 60 ثانية.</mark>

الخطوة 3. قم بتسجيل الدخول باستخدام بيانات الاعتماد الافتراضية.اسم المستخدم الافتراضي هو Cisco، وكلمة المرور الافتراضية هي Cisco.

| սիսիս                                                                                                    | Wireless Access Point |           |        |
|----------------------------------------------------------------------------------------------------|-----------------------|-----------|--------|
| cisco                                                                                                    |                       | Username: | cisco  |
|                                                                                                    |                       | Password: | •••••  |
|                                                                                                    |                       |           | Log In |
|                                                                                                    |                       |           |        |
|                                                                                                    |                       |           |        |
| © 2014 Cisco Systems, Inc. All rights reserved.<br>Cisco, the Cisco logo, and Cisco Systems are registered trademarks or trademarks of Cisco Systems, Inc. and/or its affiliates in the United States and certain other countries. |                       |           |        |

إعادة ضبط إعدادات المصنع الافتراضية بواسطة الأداة المساعدة لتكوين الويب

الخطوة 1. قم بتسجيل الدخول إلى الأداة المساعدة لتكوين الويب واختر **إدارة > إعادة التمهيد**. تفتح صفحة *إعادة التشغيل*:

| Reboot                                                                                                    |
|----------------------------------------------------------------------------------------------------|
| To reboot the device click the "Reboot" button.                                                           |
| Reboot                                                                                                    |
| To reboot the system and return to factory default settings click the "Reboot to Factory Default" button. |
| Reboot To Factory Default                                                                                 |

الخطوة 2. انقر على **إعادة التمهيد إلى إعدادات المصنع الافتراضية** لإعادة تمهيد نقطة الوصول وإرجاع الجهاز إلى إعدادات إعدادات المصنع الافتراضية. بمجرد إعادة التمهيد إلى إعدادات المصنع الافتراضية، سيتم فقد جميع التكوينات المحفوظة.

| Reboot                                                                                                    |
|----------------------------------------------------------------------------------------------------|
| To Reboot the device click the "Reboot" button.   Reboot   To reboot the system and return to factory default settings click the "Reboot to Factory Default" button. |
| Reboot To Factory Default                                                                                                    |

الخطوة 3. تظهر نافذة التأكيد. طقطقة **ok** أن يستمر مع ال reboot إلى المصنع تقصير عملية إعداد.

| This operation will restore the device to factory default settings and disconnect your current session. Do you want to continue? |  |
|----------------------------------------------------------------------------------------------------|--|
|                                                                                                    |  |
| OK Cancel                                                                                                    |  |

## نقطة وصول إعادة التشغيل

توجد طريقتان لإعادة ضبط نقطة الوصول:

- · إعادة ضبط الأجهزة
- · إعادة الضبط باستخدام الأداة المساعدة لتكوين الويب

إعادة تمهيد نقطة الوصول حسب الجهاز

الخطوة 1. اضغط على زر الطاقة لإيقاف تشغيل الجهاز. بعد مرور 10 ثوان، اضغط على زر الطاقة مرة ثانية لتشغيل الجهاز مرة أخرى.

تتم إعادة تمهيد نقطة الوصول ويتم تحديثها.

إعادة تشغيل نقطة الوصول حسب الأداة المساعدة لتكوين الويب

الخطوة 1. قم بتسجيل الدخول إلى الأداة المساعدة لتكوين الويب واختر **إدارة > إعادة التمهيد**. تفتح صفحة *إعادة التشغيل*:

| Reboot                                                                                                    |
|----------------------------------------------------------------------------------------------------|
| To reboot the device click the "Reboot" button.                                                           |
| Reboot                                                                                                    |
| To reboot the system and return to factory default settings click the "Reboot to Factory Default" button. |
| Reboot To Factory Default                                                                                 |

الخطوة 2. انقر على **إعادة التشغيل** لإعادة تشغيل الجهاز.

| Reboot                                                                                                    |                                                                                       |
|----------------------------------------------------------------------------------------------------|---------------------------------------------------------------------------------------|
| To Reboot the device click the "Rebo<br>Reboot<br>To reboot the system and return to fa<br>Reboot To Factory Default | oot" button.<br>actory default settings click the "Reboot to Factory Default" button. |

الخطوة 3. تظهر نافذة التأكيد. طقطقة ok أن يستمر مع reboot من الأداة.

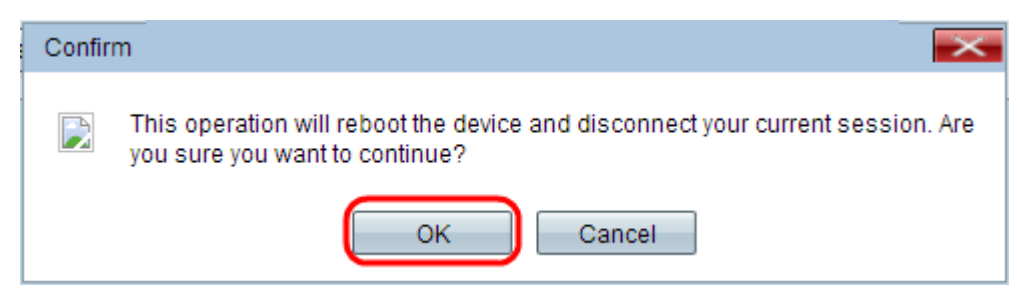

إذا كنت ترغب في قراءة مقالة حول هذا الموضوع نفسه، فيمكنك مراجعة <mark>إعادة التشغيل وإعادة ضبط</mark> نقطة الوصول اللاسلكية على إعدادات المصنع الافتراضية.

ةمجرتاا مذه لوح

تمجرت Cisco تايان تايانق تال نم قعومجم مادختساب دنتسمل اذه Cisco تمجرت ملاعل العامي عيمج يف نيم دختسمل لمعد يوتحم ميدقت لقيرشبل و امك ققيقد نوكت نل قيل قمجرت لضفاً نأ قظعالم يجرُي .قصاخل امهتغلب Cisco ياخت .فرتحم مجرتم اممدقي يتل القيفارت عال قمجرت اعم ل احل اوه يل إ أم اد عوجرل اب يصوُتو تامجرت الاذة ققد نع اهتي لوئسم Systems الما يا إ أم الا عنه يل الان الانتيام الال الانتيال الانت الما